## **Double Sided Printing**

## Needs to be set up on individual computers

- 1. Start > Control Panel > Hardware and Sound > Devices and Printers
- 2. Right click on default printer
- 3. Choose "Printing Preferences"
- 4. Select the Finishing tab
- 5. Check "Print On Both Sides"
- 6. Click "Apply" to set as default

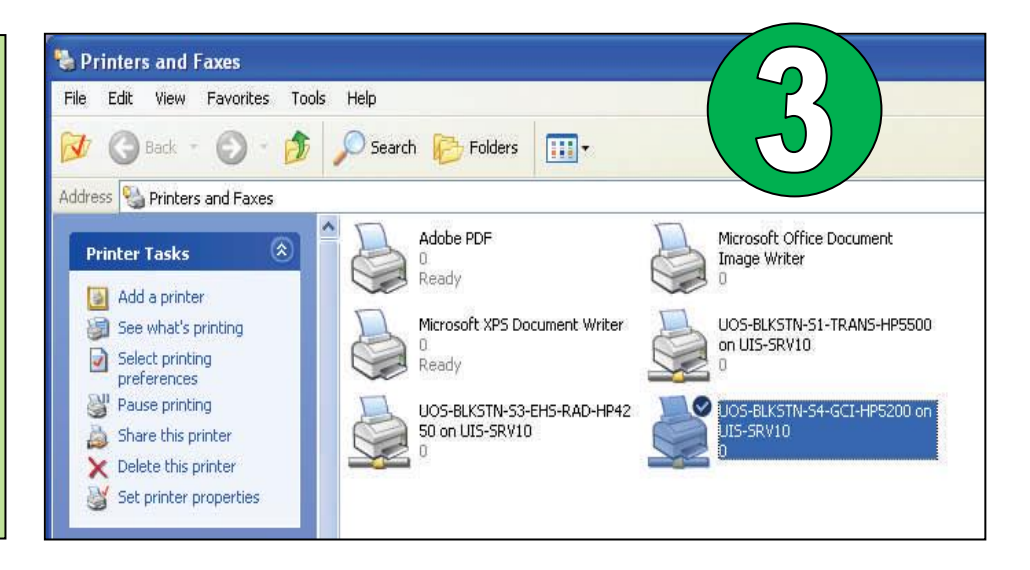

## Notes

To remove duplexing for individual jobs:

- 1. Go to File > Print
- 2. Click on "Printer Properties "
- 3. Select the Finishing tab
- 4. Uncheck "Print on both sides"

Default printer must have duplexer tray:

- New printers should already have one
- Duplexers can be ordered for printers

| vanced Paper/Quality Effects Finishing | vices    |      |
|----------------------------------------|----------|------|
| Print Task Quick Sets                  |          |      |
| Type new Quick Set name here           | <b>v</b> | Save |
| Document Options                       |          |      |
| Correct Order for Rear Bin             |          | ΞE   |
| Print On Both Side                     | <b>N</b> |      |
| Flip Pages Up                          |          |      |
| Booklet Layout:                        |          | 4 4  |
| Off                                    | ~        |      |
| Description                            |          |      |
| Pages per Sheet                        |          |      |

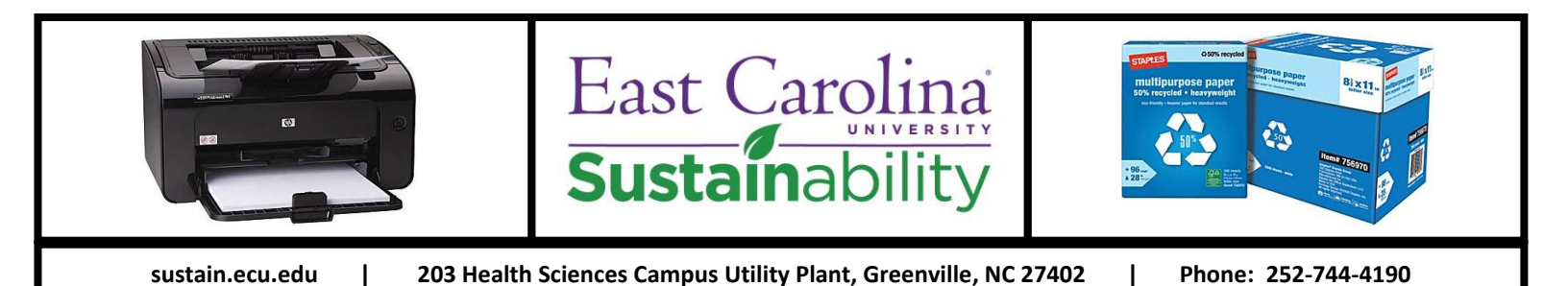